# www.SarkariExam.com

# RSMSSB Sanganak Admit Card 2018

### Number of Vacancy – 400

#### **Important Date**

Date of Examination- Last Week of May 2018

#### How to View the Admit Card

#### Instructions for Downloading the RSMSSB Sanganak Admit Card 2018:

1. Open the Download Admit Card link from the given links below

2. On opening the link, a new page containing the Candidate Login section /Print Admit Card section will be opened

3. Here the candidates will be required to fill up the Blank space with correct details as per the requirements i.e. Application Number Date of Birth etc

4. After that submit the entire details.

5. After that, candidates will be able to download the admit card.

6. Candidates can also download the admit card from the official website of RSMSSB.

## <u>www.SarkariExam.com</u>

अब Google पर हमेशा SarkariExam ही टाइप करे।